## BSW-M & BSW-F & BSW-P Calibration and setting

1. Parameter setting

- 1-1 Press power switch to start the scale. While it display 1-9, Press the key
  - $\longrightarrow$ ,  $\longrightarrow$ ,  $\longrightarrow$  one by one..When it shows 'F1-diu', it means enter into the setting.

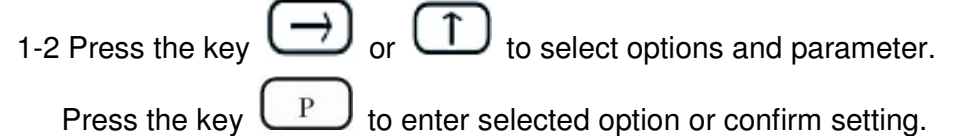

| Display           | Option                 | Parameter                              |
|-------------------|------------------------|----------------------------------------|
| F1-diu            | Division               | 1 2 5 10 20 50                         |
| F2-Fnt            | Decimal point          | 0 0.0 0.00 0.000<br>0.0000 0.00000     |
| F3-CAP            | Capacity               | 3000 ~ 6000                            |
| F4-CAL            | Calibration            |                                        |
| F5-tra            | Zero-tracking          | 0.0 0.5 1.0 1.5 2.0<br>2.5 3.0 3.5 4.0 |
| F6-FLt            | Filtration             | 0~16                                   |
| F7-Lit            | Backlight switch       | Au on off                              |
| F8-bud            | Baud rate              | 2400 4800 9600 19200                   |
| PRINT MODE        |                        | 9600                                   |
| HI-LOW limit mode |                        | 2400                                   |
| F9-ode            | Print mode             | 0 1(Hand) 2(Auto)                      |
| PRINT MODE        |                        | 0                                      |
| HI-LOW limit mode |                        | 1 or 2                                 |
| Fa-off            | Time for automatic off | 5 10 15 20 25 30 dis                   |
| Fb-ALr            | Alarm for hi-low limit | in out off                             |
| PRINT MODE        |                        | off                                    |
| HI-LOW limit mode |                        | In or out                              |
| Fc-dny            | Movement lock          | 5 10 15 20 25 30 35 40 45              |
| Fd-unt            | Unit switch            | U1 ON U2 ON U3 ON<br>Def U1 U2 U3      |

## 2.Calibration:

| $\sim$                                                                   |
|--------------------------------------------------------------------------|
| When it shows 'F4-CAL', press the key PIt will shows 'CAL-1', which      |
| means enter into calibration setting.                                    |
| 2-1 Press the key P again to show '0.0', then input the value of         |
| calibration weight.                                                      |
| 2-2 Press the key P again. When it shows 'Put', place the calibration    |
| weight on the pan. Press the key P to confirm. It will show 'F4-CAL',    |
| which means finish setting.                                              |
| 2-3 Press the key $\longrightarrow 0$ to exit from the calibration mode. |